## **BL ENFANCE – PORTAIL CITOYEN – CREATION DE L'ESPACE FAMILLE**

1.Rendez- vous sur le site de la mairie de Samoens : <u>https://www.mairiedesamoens.fr</u>

 DEMARCHESEI

 SERVICES

 Detail debyen

 Detail debyen

 Detail debyen

 Detail debyen

 Detail debyen

 Detail debyen

 Detail debyen

 Detail debyen

 Detail debyen

 Detail debyen

 Detail debyen

 Detail debyen

 Detail debyen

 Detail debyen

 Detail debyen

 Detail debyen

 Detail debyen

 Detail debyen

 Detail debyen

 Detail debyen

 Detail debyen

 Detail debyen

 Detail debyen

 Detail debyen

 Detail debyen

 Detail debyen

 Detail debyen

 Detail debyen

 Detail debyen

 Detail debyen

 Detail debyen

 Debyen

 Debyen

 Debyen

 Debyen

 Debyen

 Debyen

 Debyen

 Debyen

 Debyen

 Debyen

 Debyen

 <t

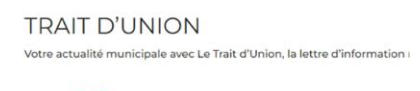

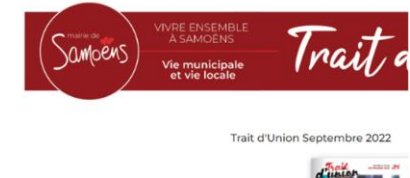

3. Puis sur « créer un compte »

2. Cliquez sur cette icône « portail citoyen »

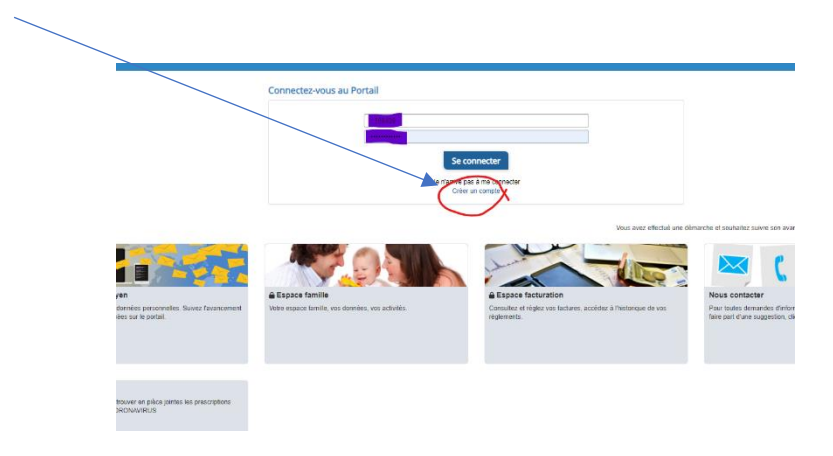

4. Entrez le numéro de code abonné que nous vous avons communiqué ( **BLENFANCE-18607-XXXXXXXXXX )** ainsi que vos informations personnelles. Vous pouvez valider et aller sur votre espace.

| Accust / Créer un compte                                                                                                    |
|----------------------------------------------------------------------------------------------------|
| Créer un compte                                                                                                    |
| сыя, м –                                                                                                    |
| Non*                                                                                                    |
| 6 mai Jeenflant/                                                                                                    |
| Net de parsant<br>Le mot de parsant<br>Le mot de parsant d'at contenir se moine 8 caractères, stort au moine 1 chille, 1 minuscule et 1 majuscule                                                                                                    |
| Core stores Core stores Core s |
|                                                                                                    |